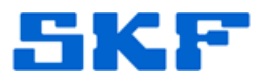

# **Knowledge Base Article**

**Product Group:** MARLIN I-Pro **Product:** CMDM 6600 – Microlog Inspector **Version:** N/A

### Abstract

This article provides instructions on how to set up the CMDM 6600 series I-Pro system to communicate over a network through a proxy server using the CMAC 6156 Ethernet adapter or CMAC 6153-E Quad Dock. Although the procedure will vary slightly for other CMDM models, these instructions can still be used as a reference.

## Overview

Follow the steps below to configure the CMDM 6600 series I-Pro device to use a proxy server.

#### **Configuring Adapter Connection**

- 1. On the handheld, go to **Start > Settings > Connections**.
- 2. Select Network Cards. [Figure 1]

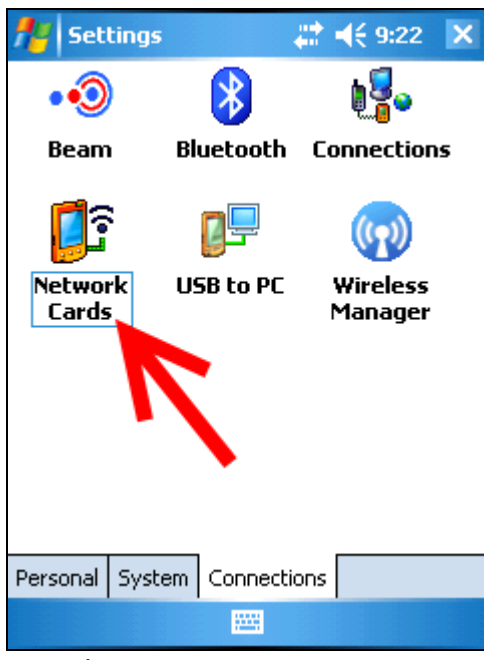

Figure 1. Network Cards icon

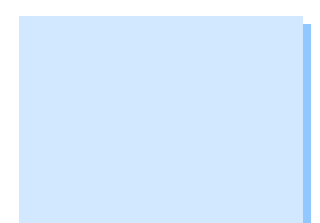

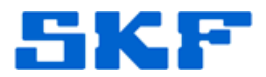

3. Configure the network card to connect to **Work** [Figure 2] by selecting it from the drop-down menu.

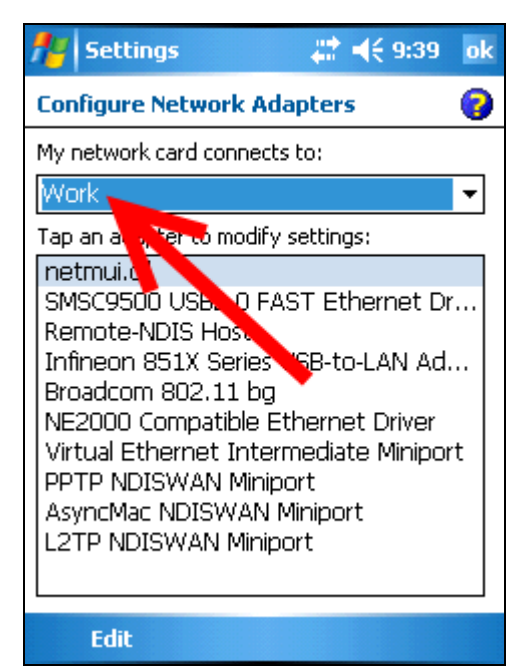

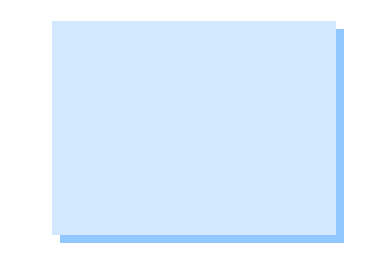

**Figure 2.** Network card configuration

4. Click **OK** in the upper right corner to save.

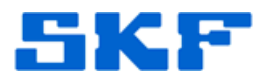

#### Configuring Proxy Settings

5. Click on **Connections**. [Figure 3]

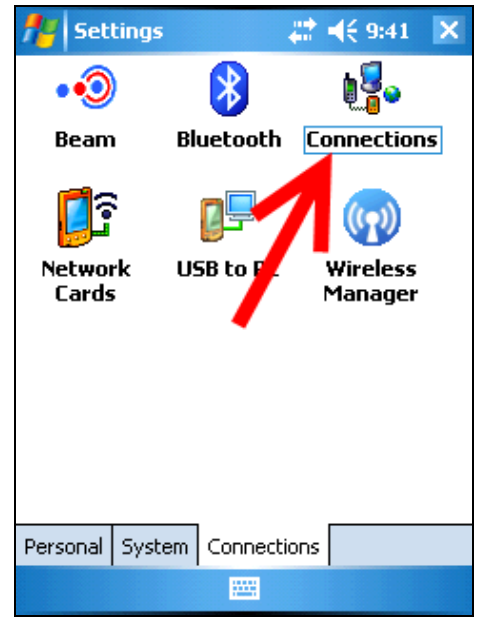

Figure 3. Connections icon

6. Click the <u>Set up my proxy server</u> link. [Figure 4]

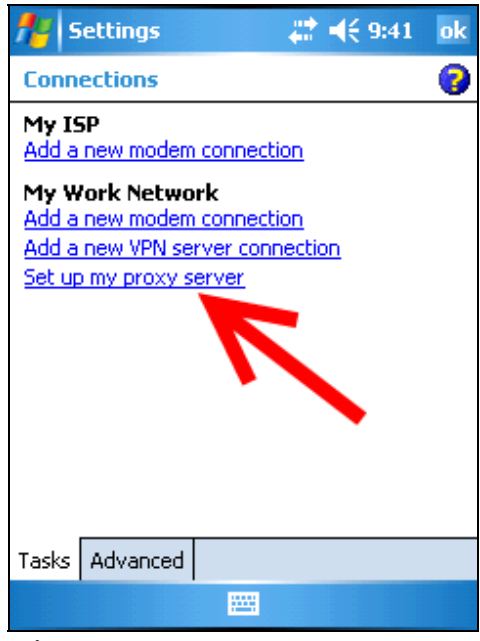

Figure 4. Setting up the proxy server

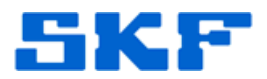

7. Check the options *This network connects to the Internet* and *This network uses a proxy server to connect to the Internet*. [Figure 5]

| 🏄 Settings 🛛 😂 👯 9:43                                       | ok |
|-------------------------------------------------------------|----|
| My Work Network                                             | 0  |
| This network connects to the Internet                       |    |
| This network uses a proxy server to connect to the Internet | )  |
| xy server:                                                  |    |
|                                                             |    |
| Advanced                                                    |    |
|                                                             |    |
|                                                             |    |
|                                                             |    |
|                                                             |    |
| General   Modem   VPN   Proxy Settings                      |    |
|                                                             |    |

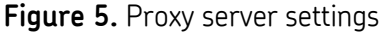

8. Type the proxy server IP address in the **Proxy Server** field. [Figure 6] A fictitious IP address is shown in the example below:

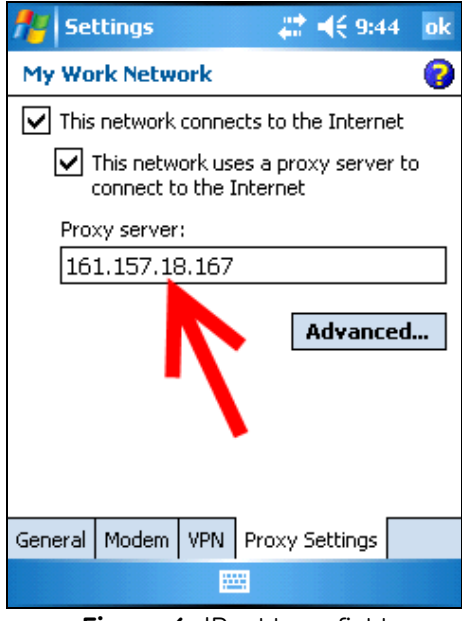

Figure 6. IP address field

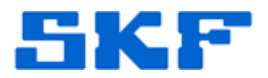

9. Next, click on the **Advanced...** button.

10. Click on **HTTP**. [Figure 7]

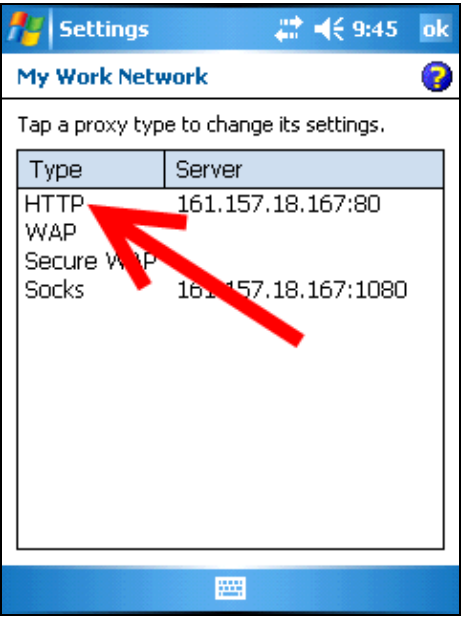

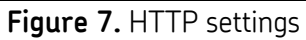

11. Configure the **Port** number. [Figure 8]

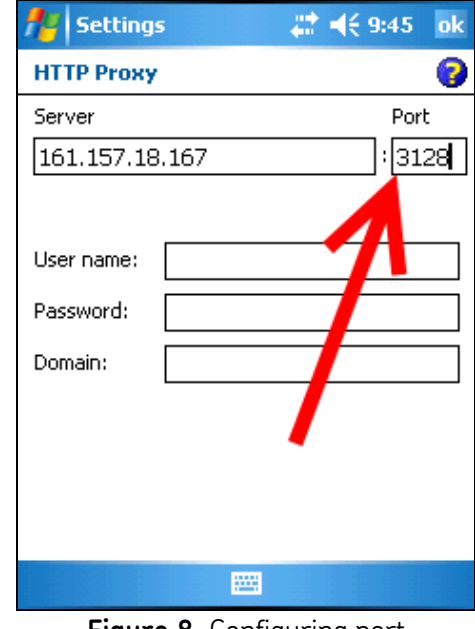

Figure 8. Configuring port

#### SKF Reliability Systems 5271 Viewridge Court \* San Diego, California, 92123 USA Telephone 1-800-523-7514 Web: www.skf.com

3231 Rev A Page 5 of 7

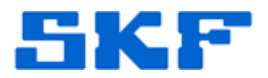

12. Click  $\ensuremath{\textbf{OK}}$  in the upper right corner to save.

13. Next, click on **Socks**. [Figure 9]

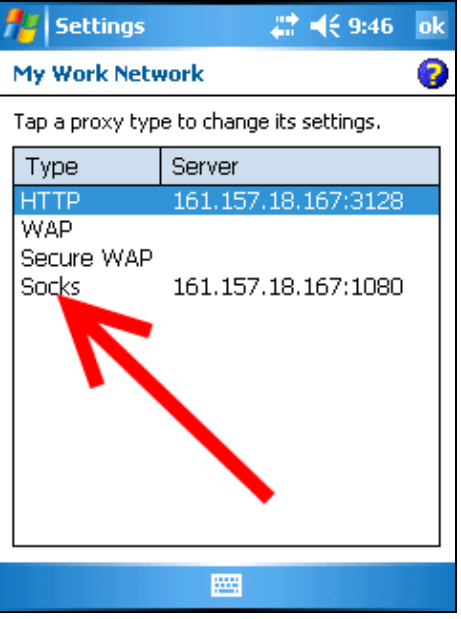

Figure 9. Socks settings

14. Configure the **Port** number. [Figure 10]

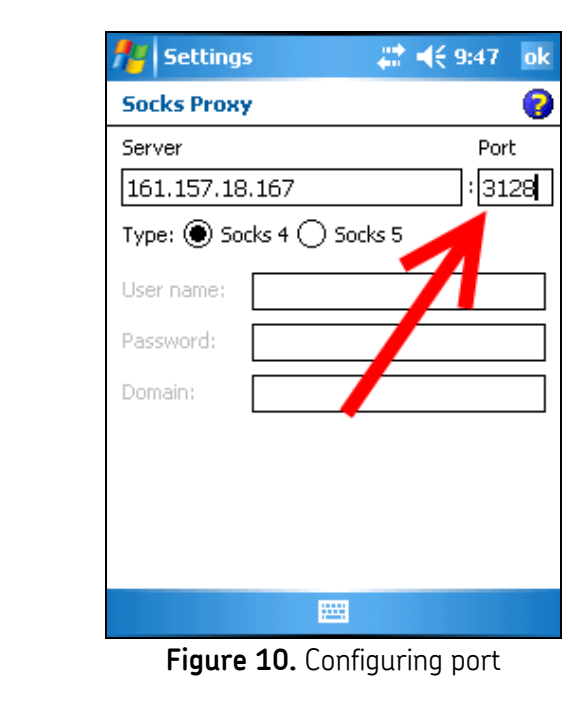

# 3231 Rev A

SKF Reliability Systems 5271 Viewridge Court \* San Diego, California, 92123 USA Telephone 1-800-523-7514 Web: www.skf.com

Page 6 of 7

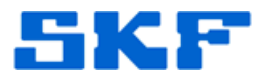

15. Click **OK** in the upper right corner to save.

16. Click **OK** again to save.

17. Click **OK** again to save once more.

The CMDM 6600 device is now configured for communication through a proxy server.

----

For further assistance, please contact the Technical Support Group by phone at 1-800-523-7514 option 8, or by email at <u>TSG-Americas@skf.com</u>.

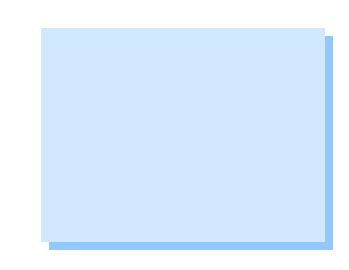